## PaperCut Public BYOD / Mobile Printing user guide for iOS / Apple mobile devices

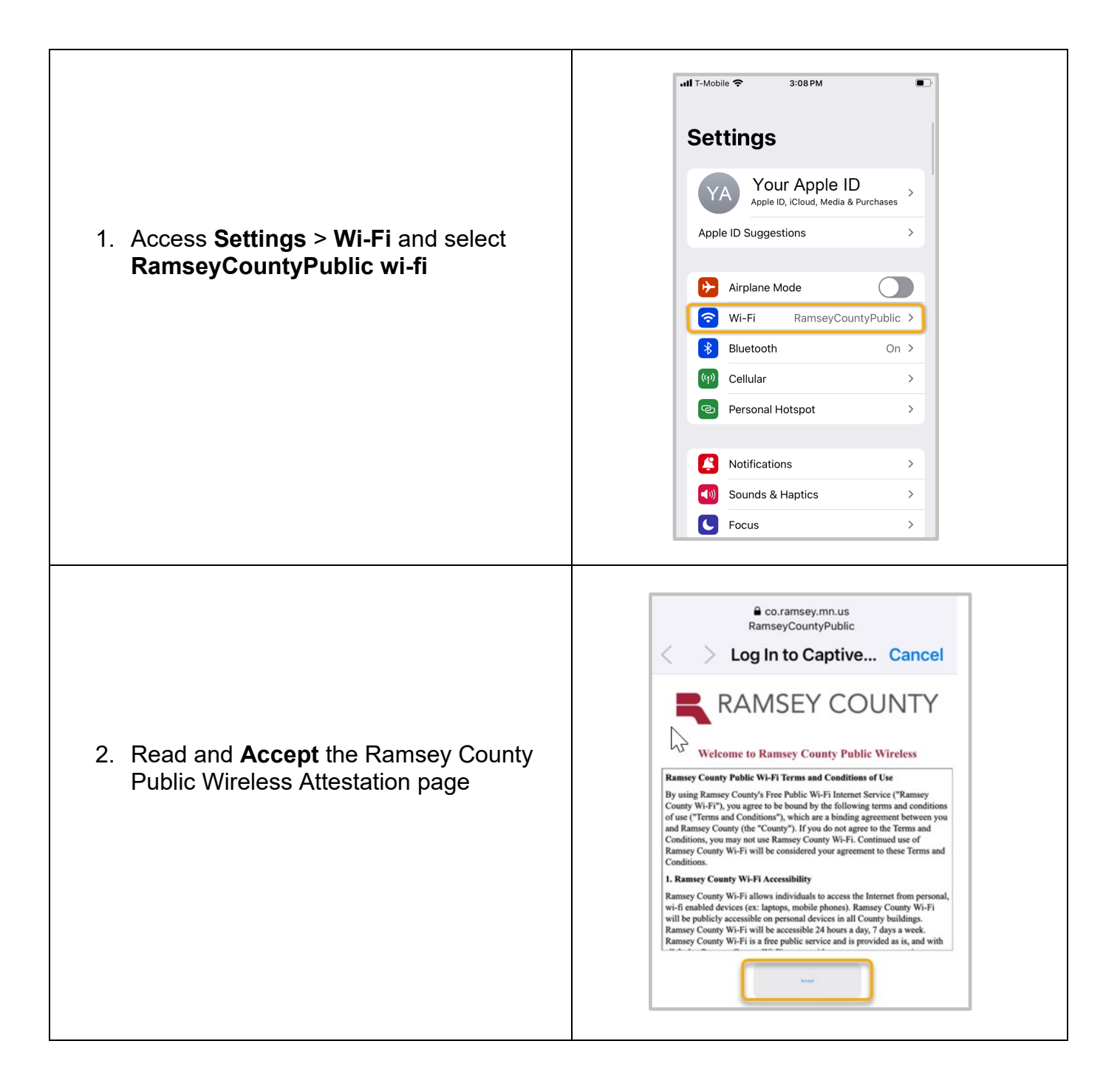

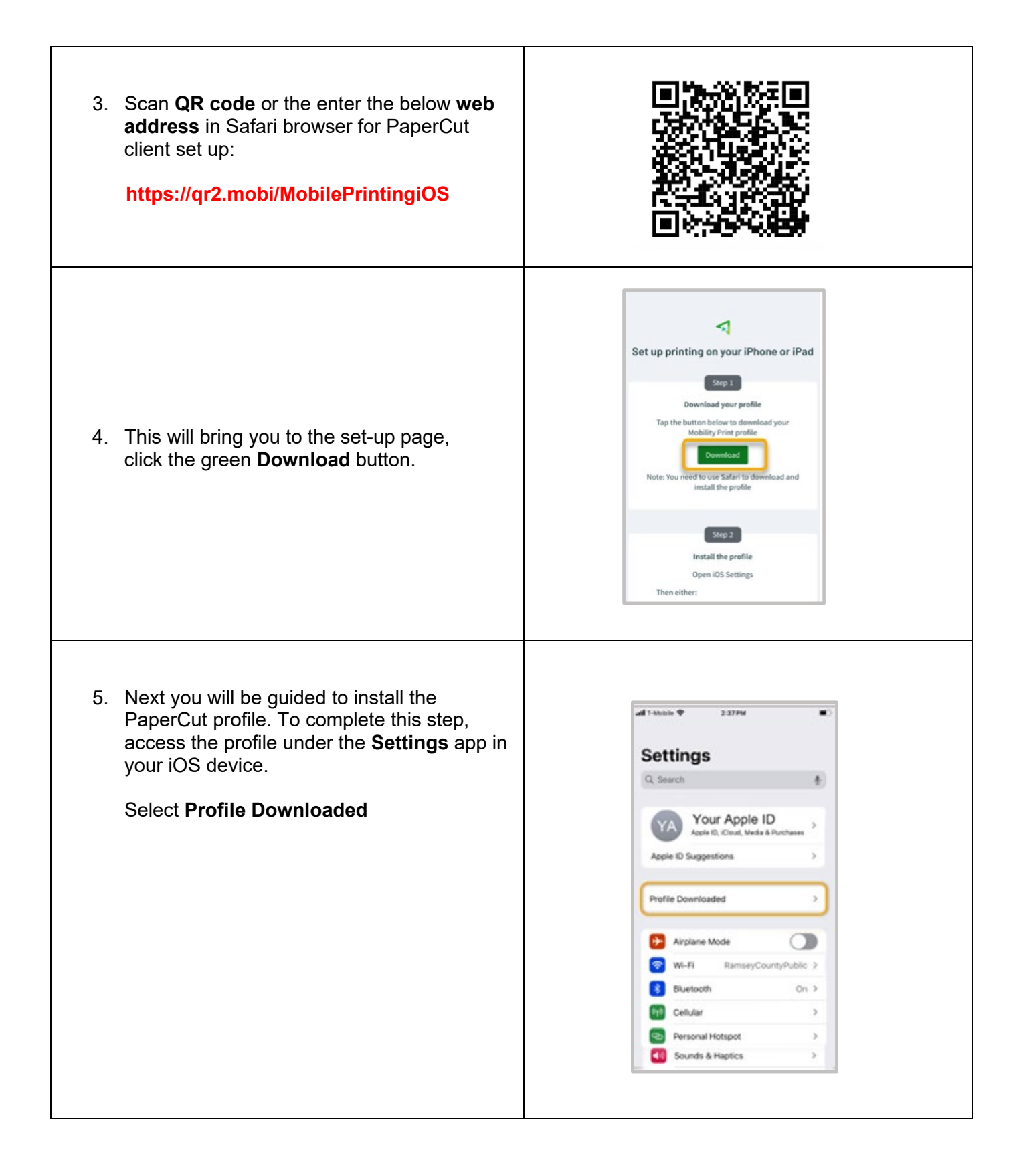

| <ul> <li>6. Click Install located in the top right-hand corner.</li> <li>*By installing this Profile on your personal device, you are permitting your device to connect to the Ramsey County Service Center printer. This does not exchange any of your personal data on your device such as files, contacts, pictures, etc., except the documents you select to print. You can uninstall this profile at any time after you release your print. Please see the last page under the Optional step for the uninstallation instructions.</li> </ul> | Cancel       Install Profile       Install         Image: Contraint of the state of the state of th |
|----------------------------------------------------------------------------------------------------|----------------------------------------------------------------------------------------------------|
| <ul> <li>7. If your device has a security passcode, it will ask you to enter that to complete the install.</li> <li>If your device does not have a security passcode enabled, you can move onto the step 8.</li> </ul>                                                                                                    | Enter Passcode                                                                                                    |
| 8. Press <b>Install</b> on the bottom of the screen<br>and then press <b>Done</b> to complete the install.                                                                                                    | Installing Profile   PaperCut Mobility Print for iOS   Signed by   Description   Warded Cut printer configuration for iOS   Contains   ArPrint Configuration     More Details     Install     Install                                                                                                    |

## To start printing from your device, follow the below steps.

9. On your device find the file, document, or web page you want to print and select the **arrow at the bottom of the screen** which will populate options, scroll to bottom to select **Print** 

(Example provided is printed from a website.)

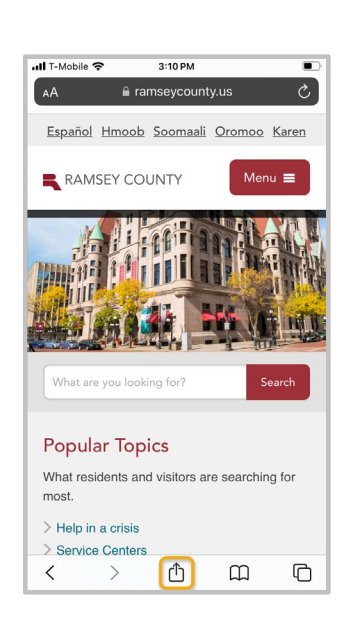

| Home<br>ramseycounty.us<br>Options > | ×         |
|--------------------------------------|-----------|
| Add to Favorites                     | ☆         |
| Find on Page                         | Ę         |
| Add to Home Screen                   | ÷         |
| Markup                               | $\otimes$ |
| Print                                | a         |
| Open in Chrome                       | 0         |
| Find products on Amazon              | Ĵ         |
| About this with Google               | (ť        |
| Search with Google Lens              | Q         |
| Edit Actions                         |           |

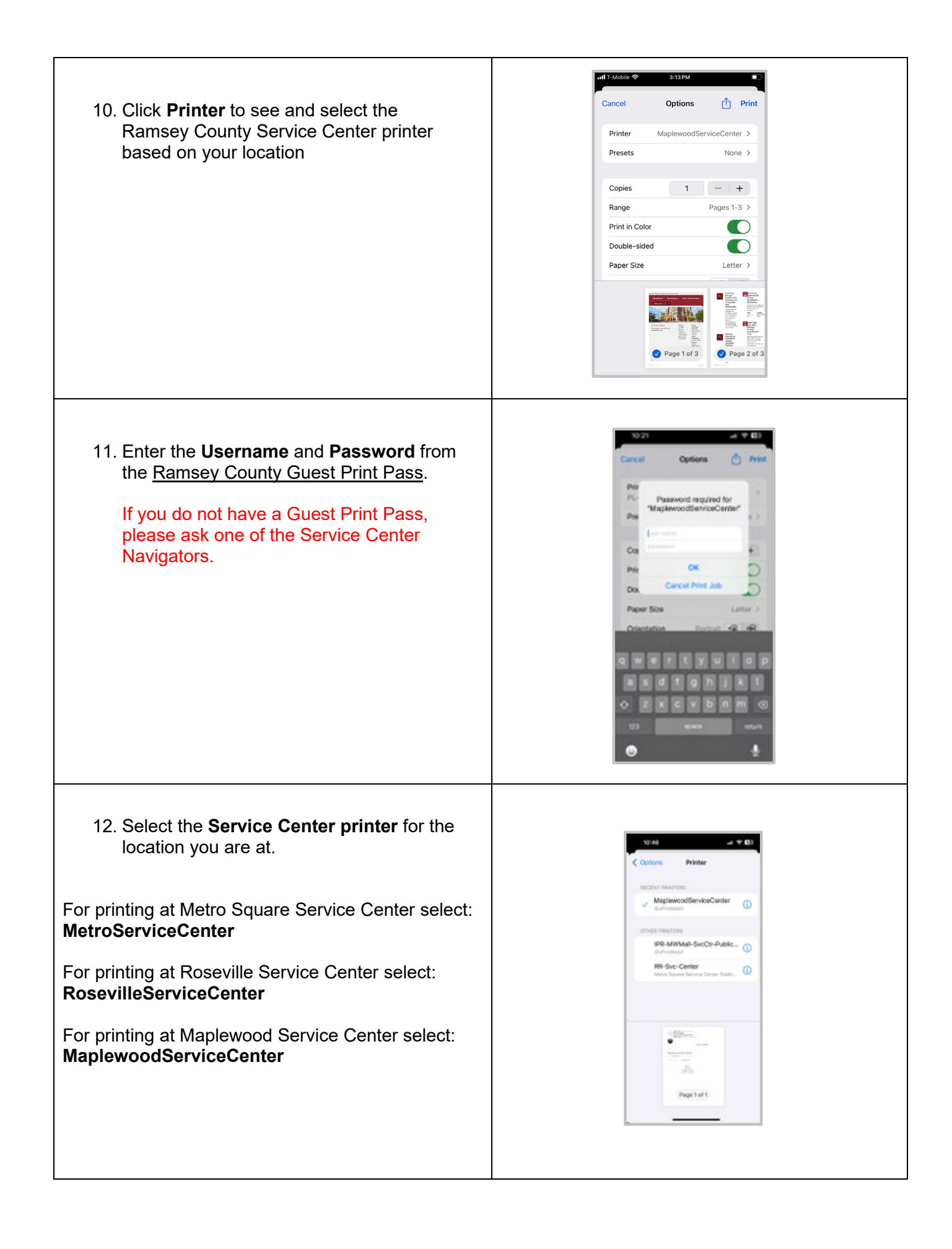

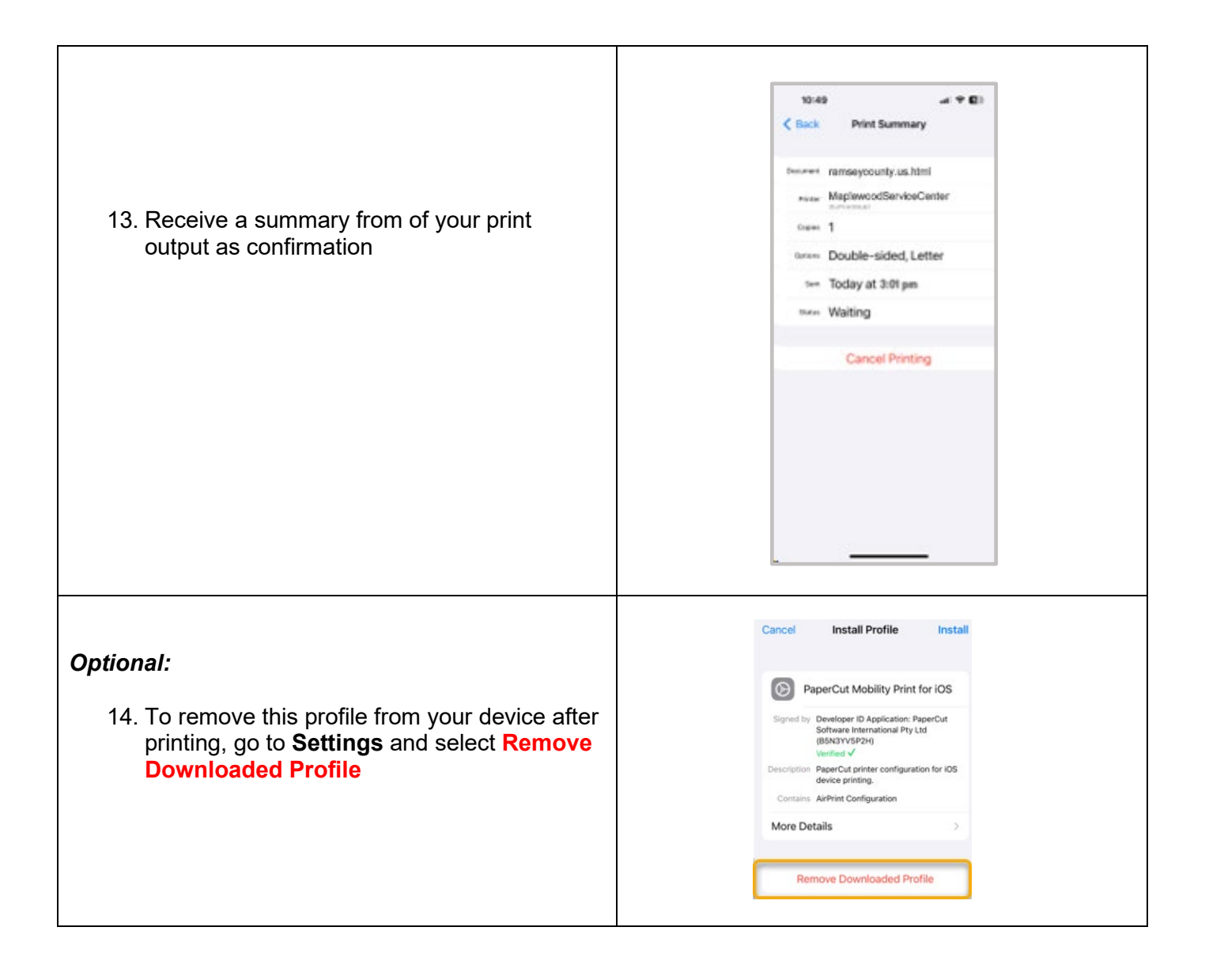